## 迎新签到系统操作手册

## 一、迎新签到系统操作流程

- 1. 现场报到准备工作
- 1.1. 签到环境

笔记本电脑: 推荐操作系统为 Win10, 并且安装谷歌浏览器;

条码枪: 扫描通知书上的条码;

摄像头:用于新生与高招照片及公安部人脸库比对;

1.2. 签到台示意图

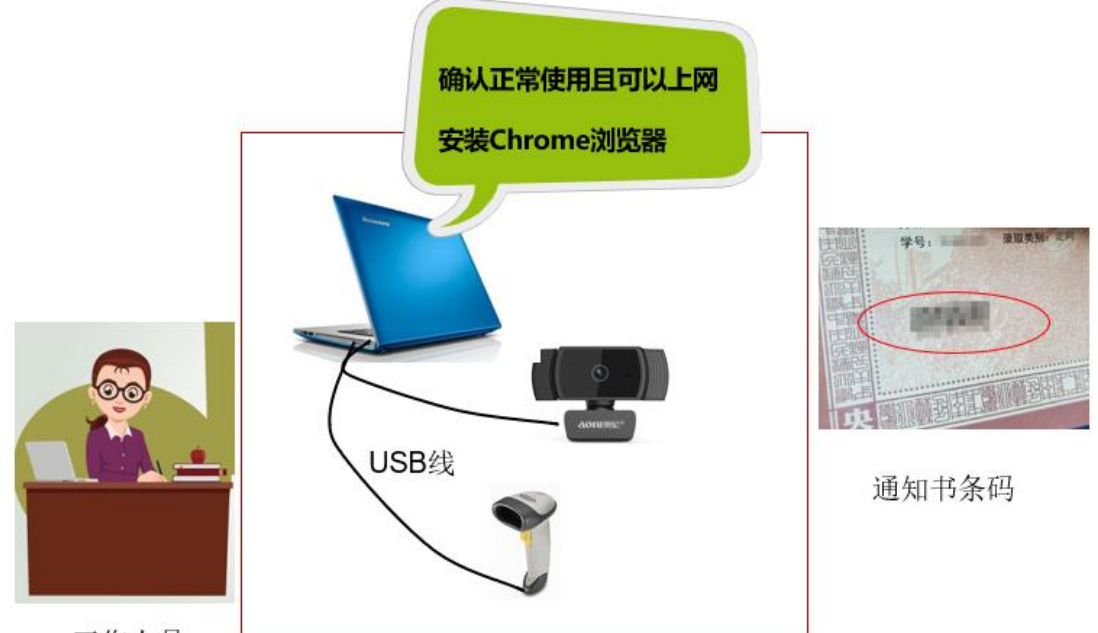

工作人员

2. 系统登录

迎新签到系统登录地址: https://yx.muc.edu.cn/app.YxTj/

输入用户名及密码登录,如下图:

| 中央民族大学迎新签到系统 |      |  |  |  |  |  |
|--------------|------|--|--|--|--|--|
| 用户名<br>密码    |      |  |  |  |  |  |
|              | 登录系统 |  |  |  |  |  |

- 3. 现场签到
- 3.1. 现场签到流程

现场签到流程包括扫码、人脸对比、签到等流程,如下图:

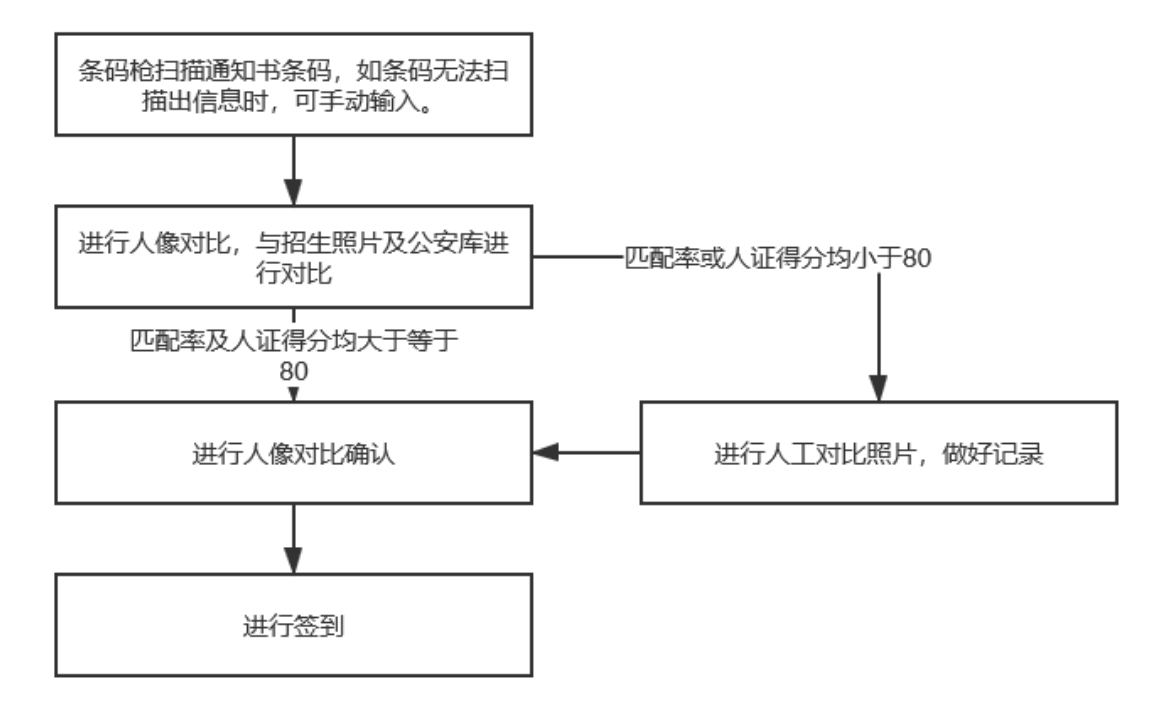

- 3.2. 现场签到
- 3.2.1. 设置摄像头权限

登录系统后,可显示现场签到的页面,如下图:

| (E) • | 央氏族大学<br>INZU UNIVERS                    | 数字 乎<br>ITY OF CHINA                       | 新系统                                     |       |      |                                                   |
|-------|------------------------------------------|--------------------------------------------|-----------------------------------------|-------|------|---------------------------------------------------|
|       |                                          | A.                                         | Cherry Contraction                      | 系统    | 详细信息 | 数据汇总                                              |
| ❷ 基本  | 信息                                       | 通知书号/身                                     | 身份证号:                                   |       | 确定   | 🕑 报考照片                                            |
| 姓名    |                                          |                                            | 性别                                      |       |      |                                                   |
| 学号    |                                          |                                            | 学生类别                                    |       |      | $\frown$                                          |
| 班 级   |                                          |                                            | 学 院                                     |       |      |                                                   |
| 宿舍    |                                          |                                            | 缴费信息                                    |       |      |                                                   |
| 生源地   |                                          |                                            |                                         |       |      |                                                   |
| 身份证号  |                                          |                                            |                                         |       |      |                                                   |
| 状态标记  | <ul> <li>✓ 资料袋</li> <li>✓ 通知书</li> </ul> | <ul> <li>✓ 经济调查表</li> <li>✓ 身份证</li> </ul> | <ul> <li>✓ 档案</li> <li>✓ 准考证</li> </ul> | 🕑 POH | 多证   | <ul> <li>         ・         ・         ・</li></ul> |
| 报到状态  |                                          |                                            |                                         |       |      | 未完成5816人                                          |

首次打开,需要点击允许按钮,设置摄像头权限,如下图:

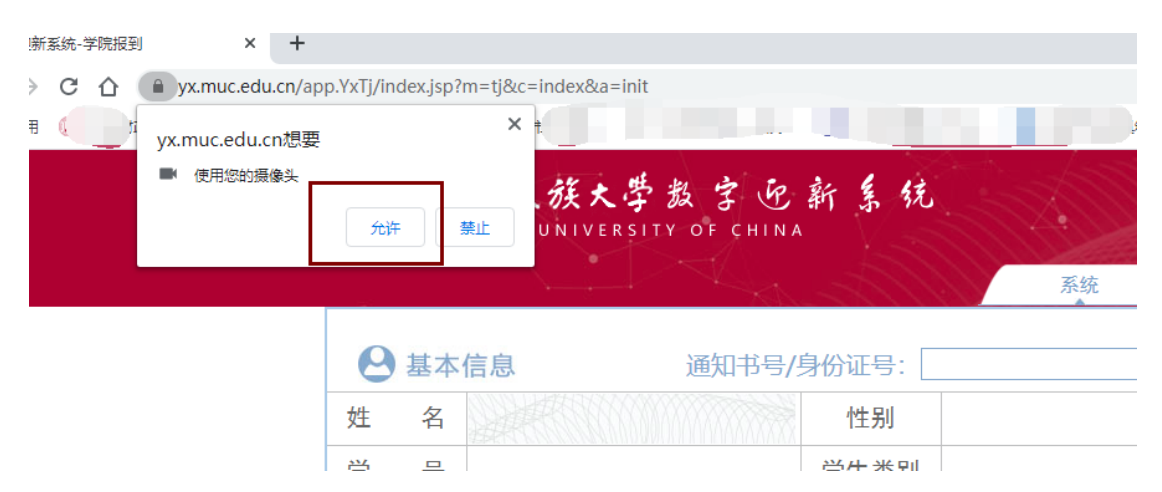

## 3.2.2. 扫码

使用条码枪扫描通知书上的条码,如扫描不到信息,请手动收入通知书号, 点击确认,显示人脸对比页面,如下图:

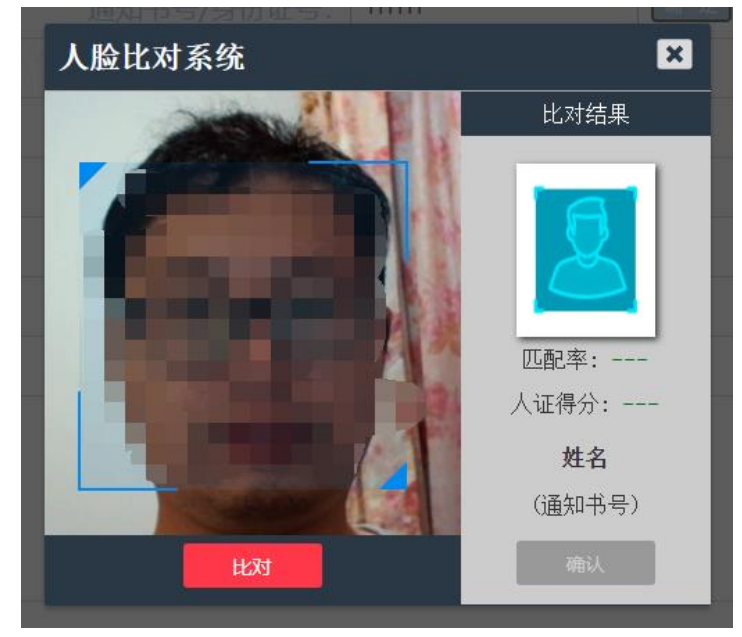

3.2.3. 人脸对比

画面捕捉到人脸后,点击比对按钮,进行比对,显示比对结果,如果匹配率 大于 80,人证得分大于 80,则为人脸对比成功,如下图:

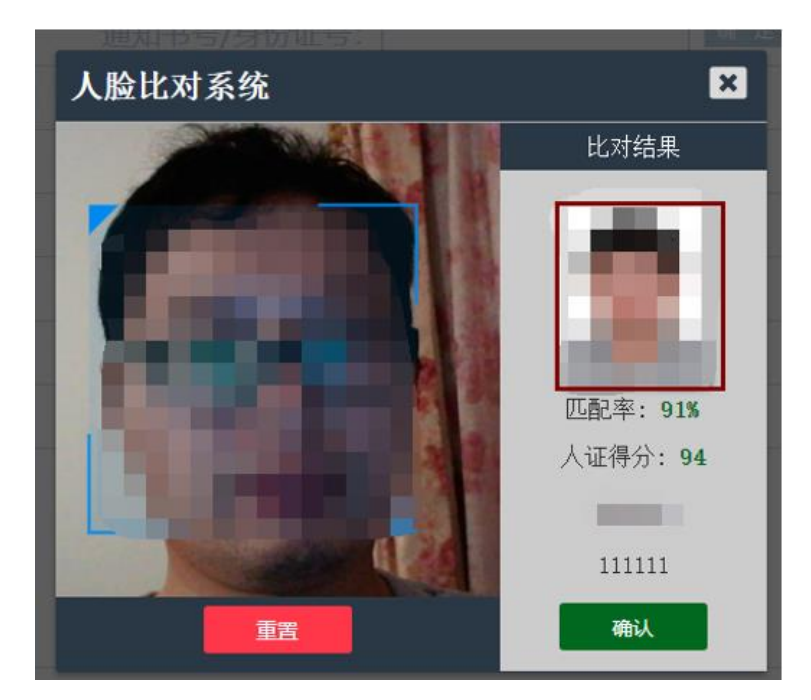

如没有识别到人脸,或者其他问题,可以点击左下方重置按钮,重新拍摄。 如不显示人脸,则说明摄像头没有连接或者没有打开摄像头权限,需要打开 摄像头权限,如下图:

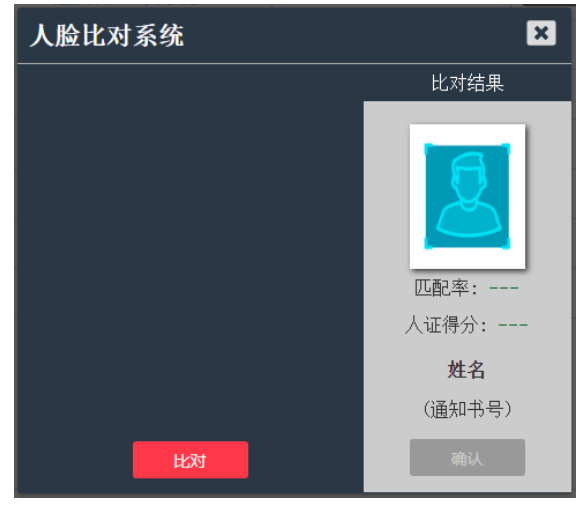

点击地址栏左侧锁的图标,再点击网站设置,如下图:

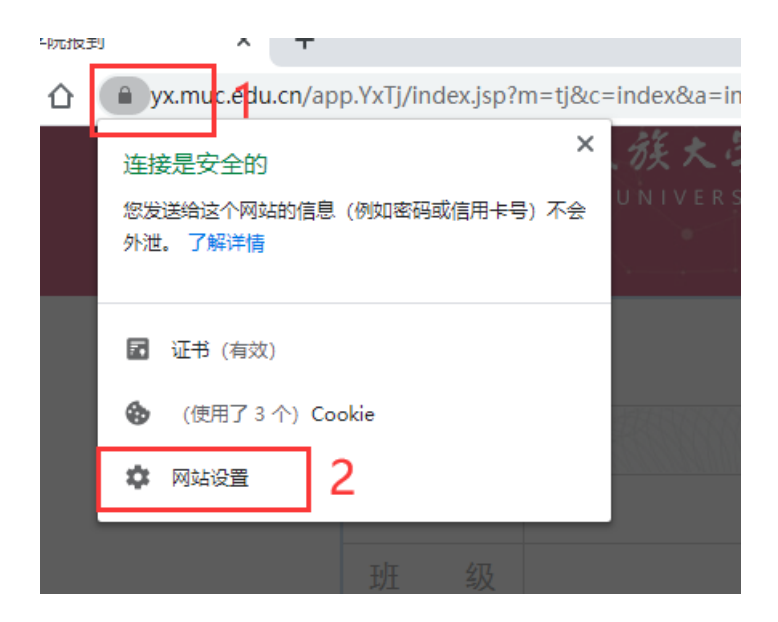

找到摄像头,然后选择允许,如下图:

| 11.9 KB · 5 个 Cookie                                                   |                      |                      | 清除数据         |
|------------------------------------------------------------------------|----------------------|----------------------|--------------|
| 权限                                                                     |                      |                      | 重置权限         |
| ♥ 位置信息                                                                 |                      | 询问 (默认)              | •            |
| ■ 摄像头                                                                  |                      | 询问 (默认)              | -            |
| ● 麦克风                                                                  |                      | 询问 (默认)<br><u>允许</u> |              |
| (1) 动态传感器                                                              |                      | 允许 (默认)              | -            |
| ▲ 通知<br>別並五五 可以工造体系」 4月                                                | て同                   | 询问 (野山)              |              |
| 刷新贝囬,可以止帛金到,如                                                          | 1图:                  |                      |              |
| ③ 迎新系统-学院报到 × ♀ 设置                                                     | <b>署</b>             | ×   +                |              |
| $\leftarrow \rightarrow$ C $\triangle$ $\Rightarrow$ yx.muc.edu.cn/app | .YxTj/index.jsp?m=tj | &c=index&a=ini       | t            |
| •••••••••••••••••••••••••••••••••••••                                  | 加载此页面 重新加速           | 烖                    |              |
|                                                                        | MINZ                 | U UNIVERS            | ITY OF CHINA |
|                                                                        |                      |                      | 通知式是//       |
|                                                                        | 姓 名                  |                      | 人脸比对系        |
|                                                                        | 学号                   |                      |              |

如提示无法获取人员信息,则说明该学生不是本院学生,或者通知书号或者

身份证号输入错误。如下图:

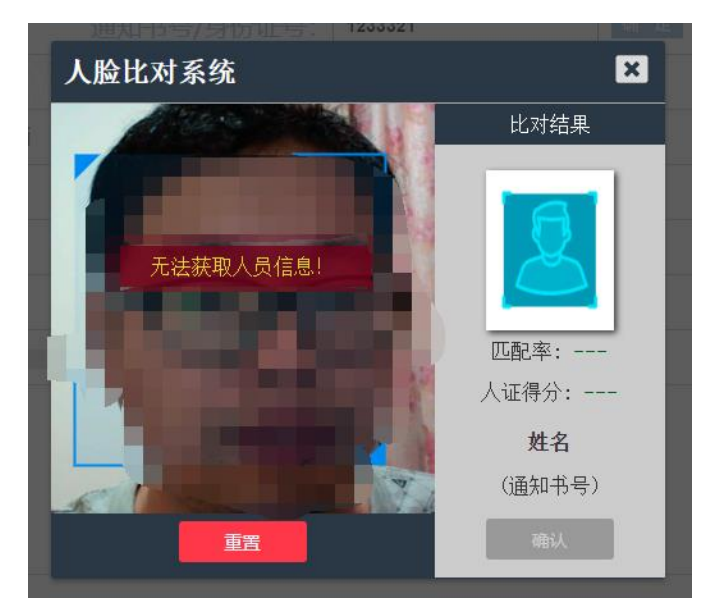

由于招生照片存在质量低或修图严重情况,会匹配率低于 80%的情况,则需 要进行人工对比照片,确定是否为本人,并做好记录。如下图:

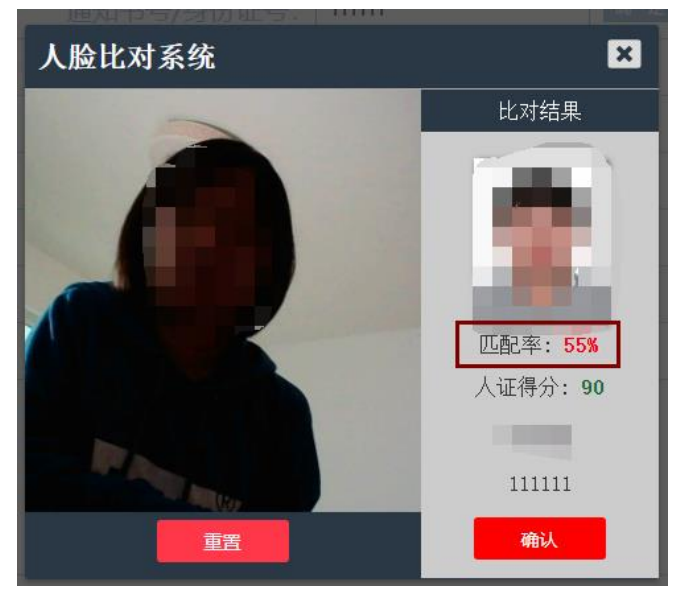

由于个别休学、保留入学资格的新生没有照片,会出现右侧无照片的情况, 需要进行人工审核,确定是否为本人,并做好记录。如下图:

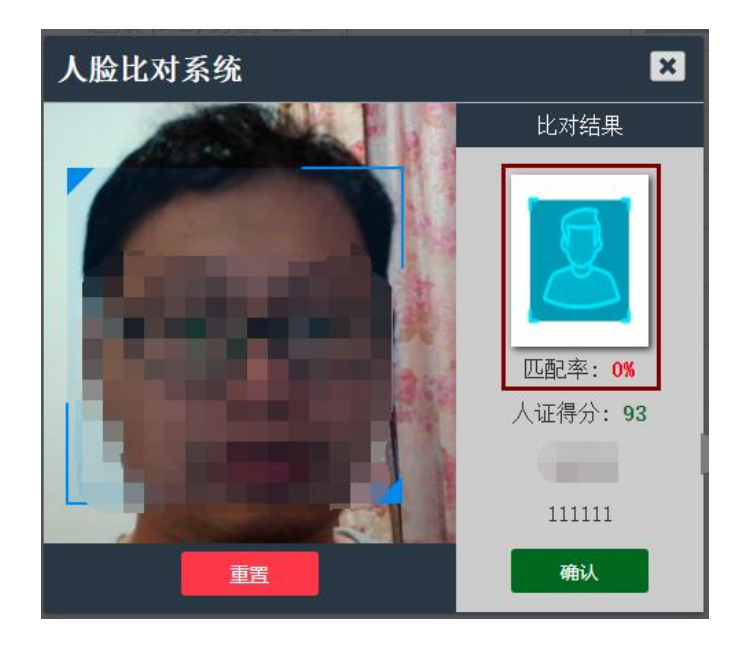

如人证得分低于 80,则说明新生与公安库身份证信息对比失败,需要进行 人工对比照片,确定是否为本人,并做好记录。如下图:

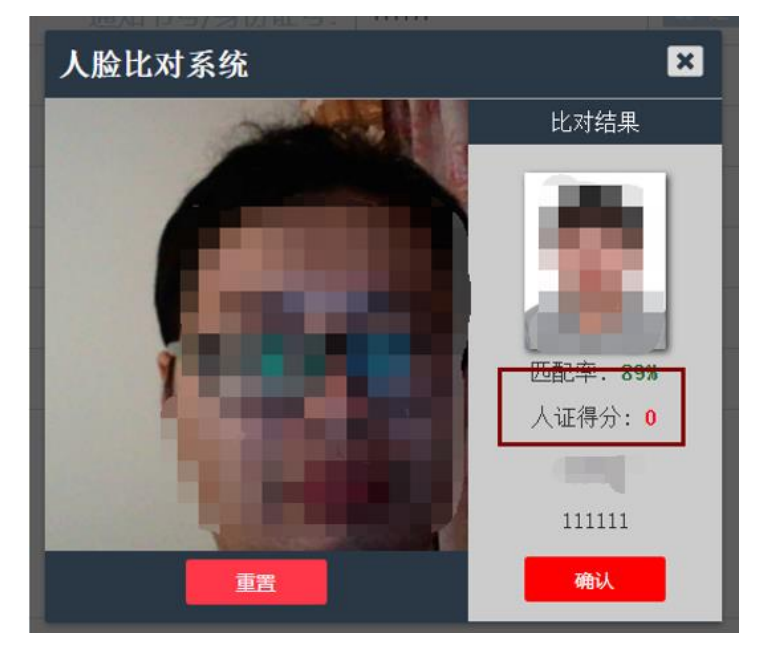

3.2.4. 确认签到

人脸对比成功后,点击右下侧的确认按钮,进行确认,系统自动查询新生的 基本信息,自动完成签到,报到状态显示"报到成功",该生的现场报到成功完成。 如下图:

| ❷ 基本 | 信息                                    | 通知书号/5                                     | 身份证号: 🔤                                | 11111        | (2)报考照片                               |
|------|---------------------------------------|--------------------------------------------|----------------------------------------|--------------|---------------------------------------|
| 姓 名  |                                       |                                            | 性别                                     | 男            |                                       |
| 学号   | yit                                   |                                            | 学生类别                                   | 本科生          | 1000                                  |
| 斑级   |                                       |                                            | 学 院                                    | 法学院          |                                       |
| 宿 舍  |                                       |                                            | 繳费信息                                   | 未缴费          |                                       |
| 生源地  | 1000                                  |                                            |                                        |              |                                       |
| 身份证号 | 1.000                                 |                                            |                                        |              |                                       |
| 状态标记 | <ul><li>✓ 资料袋</li><li>✓ 通知书</li></ul> | <ul> <li>✓ 经济调查表</li> <li>✓ 身份证</li> </ul> | <ul> <li>✓ 档案</li> <li>✓ 准考</li> </ul> | ✓ 户口迁移证<br>证 | 统计信息     报到统计     总计: 5818人     已元42人 |
| 报到状态 |                                       | 报到)                                        | 成功! 町                                  | 【消           | 未完成5816人                              |

如报到状态显示"该生已报到",则说明学生之前已经完成报到。如下图:

如报到状态显示"本院数据库中无该生信息",则说明该学生不是本院学生, 或者通知书号或者身份证号输入错误。如下图:

| 4 | R  | 지  | ын  | 1  | 大   |
|---|----|----|-----|----|-----|
| 1 | D, | ±1 | 11/ | ١, | AL. |

2.1

## 本院数据库中无该生信息!

如出现提醒框,则说明该学生网上报到未完成。虽然出现提示框,不影响现 场报到,如下图所示,现场报到已经完成。

| ❷ 基本 | 信息 通                  | 通知书号/身份证号:        |                         | 确定 | 🕑 报考照片                       |
|------|-----------------------|-------------------|-------------------------|----|------------------------------|
| 姓 名  |                       |                   |                         |    |                              |
| 学号   | -                     | 学生类别              | 本科生                     |    | 1000                         |
| 班 级  | 工商管理类 ( 会计:           | ∲提醒               |                         | ×  |                              |
| 宿舍   |                       | 报到成功 , 请J<br>环节名称 | <b>家快完成以下环节</b><br>环节状态 |    |                              |
| 生源地  | and the second second | 网上报到              |                         |    |                              |
| 身份证号 |                       |                   |                         |    | _                            |
| 状态标记 | ✓ 资料袋                 |                   |                         |    | ⑦ 统计信息<br>报到统计<br>⁢:260人     |
| 报到状态 |                       | 报到成功!             | 又消                      |    | 已完成1人<br>未完成<br>完成百分比: 99.6% |

如需取消报到,请点击报到状态中的"取消"按钮进行取消。如下图:

| 报到状态 | 报到成功! | 取消 |
|------|-------|----|
|      |       |    |

4. 详细信息

点击详细信息菜单,可以查询新生列表,可根据不同条件进行筛选,如下图:

|                                       |     |                             |                          |                  |       | 系统             | 详细信息    | 数据       | 汇总  |      |
|---------------------------------------|-----|-----------------------------|--------------------------|------------------|-------|----------------|---------|----------|-----|------|
| 姓名/学号: [<br>班级: <b>全部</b><br>是否标注: [] | ✓ 宿 | 」 生源地: [<br>:注: 【全部 ❤<br>援索 | 全部 ✔<br>政治面貌:<br>导出excel | 学生类别: 全部<br>全部 🗸 | ▼ 环节: | 「学院报到 ✔」 完成情况: | 全部 ▼ 标证 | ]: [经济调查 | 表 🗸 |      |
| 姓名                                    | 性别  | 学号                          | 学院                       | 班级               | 宿舍    | 生源地            | 政治面貌    | 学生类别     | 标记  | 完成情况 |
|                                       | 女   | 2001                        | 法学院                      |                  |       |                | 共青团员    | 本科生      | 未标记 | 未完成  |
|                                       | 女   | 200:                        | 法学院                      |                  |       |                | 共青团员    | 本科生      | 未标记 | 未完成  |
|                                       | 女   | 200:                        | 法学院                      |                  |       |                | 共青团员    | 本科生      | 未标记 | 未完成  |
|                                       | 女   | 200:                        | 法学院                      |                  |       |                | 共青团员    | 本科生      | 未标记 | 未完成  |
|                                       | 女   | 200:                        | 法学院                      |                  |       |                | 共青团员    | 本科生      | 未标记 | 未完成  |
|                                       | 女   | 200:                        | 法学院                      |                  |       |                | 共青团员    | 本科生      | 未标记 | 未完成  |
|                                       | 男   | 200:                        | 法学院                      |                  |       |                | 共青团员    | 本科生      | 未标记 | 未完成  |
|                                       | 男   | 200:                        | 法学院                      |                  |       |                | 共青团员    | 本科生      | 未标记 | 未完成  |
|                                       | 男   | 200:                        | 法学院                      |                  |       |                | 共青团员    | 本科生      | 未标记 | 未完成  |
|                                       | 男   | 200:                        | 法学院                      |                  |       |                | 共青团员    | 本科生      | 未标记 | 未完成  |
|                                       | 女   | 200:                        | 法学院                      |                  |       |                | 共青团员    | 本科生      | 未标记 | 未完成  |
|                                       | 女   | 200:                        | 法学院                      |                  |       |                | 共青团员    | 本科生      | 未标记 | 未完成  |
|                                       | 女   | 200:                        | 法学院                      |                  |       |                | 共青团员    | 本科生      | 未标记 | 未完成  |
|                                       | 女   | 200:                        | 法学院                      |                  |       |                | 共青团员    | 本科生      | 未标记 | 未完成  |
|                                       | 女   | 200:                        | 法学院                      |                  |       |                | 共青团员    | 本科生      | 未标记 | 未完成  |
|                                       | 男   | 200:                        | 法学院                      |                  |       |                | 共青团员    | 本科生      | 未标记 | 未完成  |
|                                       | 男   | 200:                        | 法学院                      |                  |       |                | 共青团员    | 本科生      | 未标记 | 未完成  |
|                                       | 女   | 200:                        | 法学院                      |                  |       |                | 共青团员    | 本科生      | 未标记 | 未完成  |
|                                       | 女   | 200:                        | 法学院                      |                  |       |                | 共青团员    | 本科生      | 未标记 | 未完成  |
|                                       | 女   | 2001 .                      | 法学院                      |                  |       |                | 共青团员    | 本科生      | 未标记 | 未完成  |

5. 数据汇总

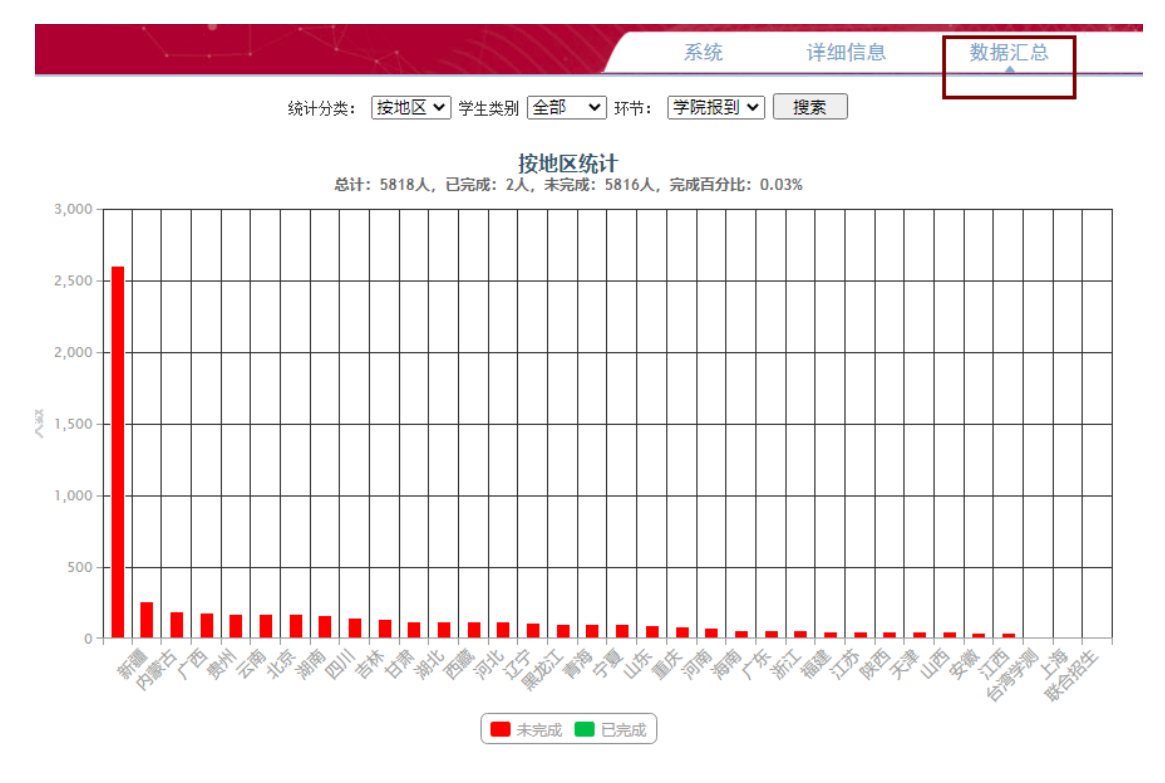

点击数据汇总菜单,可进行数据汇总,如下图: